# Sx500系列堆疊式交換機上的服務品質(QoS)高級 模式全域性設定配置

#### 目標

服務品質(QoS)高級模式用於啟用信任模式。信任模式用於將網路中的特定域定義為受信任。 在該域內,資料包使用802.1p優先順序和差分服務代碼點(DSCP)標籤,以向其所需的服務型 別發出訊號。信任模式利用服務等級(CoS/802.1p)和DSCP。CoS/802.1p用於區分從交換機到 安全網路的傳出網路流量的優先順序。DSCP用於評估資料包的QoS級別。

本文說明了如何在Sx500系列堆疊式交換機上配置QoS高級模式全域性設定。

# 適用裝置

·Sx500系列堆疊式交換器

## 軟體版本

•1.3.0.62

## QoS進階模式全域設定

步驟1.登入到Web配置實用程式以選擇**服務品質> QoS高級模式>全域性設定**。將開啟*Global Settings*頁面:

| Global Settings       |                                                  |
|-----------------------|--------------------------------------------------|
| Trust Mode:           | C CoS/802.1p<br>DSCP<br>C CoS/802.1p-DSCP        |
| Default Mode Status:  | <ul> <li>Trusted</li> <li>Not Trusted</li> </ul> |
| Override Ingress DSCF | P: 🗖 Enable                                      |
| DSCP Override Table   | e Apply Cancel                                   |

步驟2.點選與所需信任模式對應的單選按鈕。如果資料包CoS級別和DSCP標籤對映到單獨的 隊列,則信任模式確定將資料包分配到的隊列。

·CoS/802.1p — 根據VLAN標籤中的VLAN優先順序標籤(VPT)欄位將流量對映到隊列。如果 傳入資料包上沒有VLAN標籤,則根據每個埠的預設CoS/802.1p值將流量對映到隊列。這是 第2層QoS。

·DSCP — 根據IP報頭中的DSCP欄位,將所有IP流量對映到隊列。如果流量不是IP流量,則 會對映到盡力而為隊列。這是第3層QoS。

·CoS/802.1p-DSCP — 使用CoS/802.1p對映所有非IP流量。所有IP流量均通過DSCP進行對 映。

| Global Settings        |                                               |
|------------------------|-----------------------------------------------|
| Trust Mode:            | C CoS/802.1p                                  |
|                        | CoS/802.1p-DSCP                               |
| Default Mode Status:   | <ul><li>Trusted</li><li>Not Trusted</li></ul> |
| Override Ingress DSCP: | Enable                                        |
| DSCP Override Table    | Apply Cancel                                  |

步驟3.點選與所需模式狀態對應的單選按鈕。這提供了一種無需建立策略即可信任 CoS/DSCP的方法。

·可信 — 信任CoS/DSCP。

·不受信任 — 不信任CoS/DSCP。介面上配置的預設CoS值用於優先處理到達介面的流量。

附註:如果介面上有原則,則Default Mode Status欄位不相關。該介面優先處理策略設定。

| Trust Mode:           | 0   | CoS/802.1p      |
|-----------------------|-----|-----------------|
|                       | 0   | DSCP            |
|                       | ۲   | CoS/802.1p-DSCP |
| Default Mode Status:  | 0   | Trusted         |
|                       | •   | Not Trusted     |
| Override Ingress DSCF | : 🔽 | Enable          |

步驟4.在Override Ingress DSCP欄位中選中**Enable**,以便使用DSCP覆蓋表中設定的新值覆 蓋傳入資料包中的原始DSCP值。交換機將使用新的DSCP值進行出口隊列。它還會用新的 DSCP值替換資料包中的原始DSCP值。

| 1 | Global Settings        |     |                                       |
|---|------------------------|-----|---------------------------------------|
|   | Trust Mode:            | 000 | CoS/802.1p<br>DSCP<br>CoS/802.1p-DSCP |
|   | Default Mode Status:   | 0   | Trusted<br>Not Trusted                |
|   | Override Ingress DSCP: | •   | Enable                                |
| ( | DSCP Override Table    | D   | Apply Cancel                          |

步驟5.如果已啟用Override Ingress DSCP,請按一下**DSCP Override Table**重新配置DSCP。 此時將開啟「*DSCP覆蓋表*」頁:

| DSCP In | DSCP O | ut DSCP In | DSCP Out | DSCP In | DSCP Out | DSCP In | DSCP Out |
|---------|--------|------------|----------|---------|----------|---------|----------|
| 0       | 0 -    | 16         | 16 🔻     | 32      | 32 🔻     | 48      | 48 -     |
| 1       | 1 🔻    | 17         | 17 🔻     | 33      | 33 🔻     | 49      | 49 👻     |
| 2       | 2 🔻    | 18         | 18 🔻     | 34      | 34 🔻     | 50      | 50 -     |
| 3       | 3 🔻    | 19         | 19 🔻     | 35      | 35 🔻     | 51      | 51 👻     |
| 4       | 4 👻    | 20         | 20 🔻     | 36      | 36 🔻     | 52      | 52 🔻     |
| 5       | 5 🔻    | 21         | 21 🔻     | 37      | 37 🔻     | 53      | 53 -     |
| 6       | 6 🔻    | 22         | 22 🔻     | 38      | 38 🔻     | 54      | 54 👻     |
| 7       | 7 👻    | 23         | 23 🔻     | 39      | 39 🔻     | 55      | 55 -     |
| 8       | 8 🔻    | 24         | 24 🔻     | 40      | 40 👻     | 56      | 56 -     |
| 9       | 9 👻    | 25         | 25 🔻     | 41      | 41 -     | 57      | 57 🔻     |
| 10      | 10 🔻   | 26         | 26 🔻     | 42      | 42 🔻     | 58      | 58 -     |
| 11      | 11 👻   | 27         | 27 🔻     | 43      | 43 🔻     | 59      | 59 -     |
| 12      | 12 🔻   | 28         | 28 🔻     | 44      | 44 🔻     | 60      | 60 👻     |
| 13      | 13 👻   | 29         | 29 🔻     | 45      | 45 🔻     | 61      | 61 🔻     |
| 14      | 14 🔻   | 30         | 30 🔻     | 46      | 46 🔻     | 62      | 62 🔻     |
| 15      | 15 🔻   | 31         | 31 🔻     | 47      | 47 -     | 63      | 63 🔻     |

步驟6.配置DSCP覆蓋表。

·DSCP輸入 — 顯示需要重新標籤為替代值的傳入資料包的值。

·DSCP輸出 — 從「DSCP輸出」下拉選單中選擇相應DSCP輸入值的所需DSCP輸出值。

| DOOD    |         | DOOD   | DOOD Out  | DOOD     | DOOD Out | DOOD   | DOODO  |
|---------|---------|--------|-----------|----------|----------|--------|--------|
| DSCP In | DSCPOUt | DSCPIN | DSCP Out  | DSCPIN   | DSCP Out | DSCPIN | DSCPOU |
| 0       | 0 -     | 16     | 16 🔻      | 32       | 32 🔻     | 48     | 48 🔻   |
| 1       | 1 🔻     | 17     | 17 -      | 33       | 33 🔻     | 49     | 49 -   |
| 2       | 2 🔻     | 18     | 18 🔻      | 34       | 34 🔻     | 50     | 50 -   |
| 3       | 3 🔻     | 19     | 19 🔻      | 35       | 35 🔻     | 51     | 51 🔻   |
| 4       | 4 🔻     | 20     | 20 🔻      | 36       | 36 🔻     | 52     | 52 -   |
| 5       | 5 🔻     | 21     | 21 🔻      | 37       | 37 🔻     | 53     | 53 🔻   |
| 6       | 6 🔻     | 22     | 22 🔻      | 38       | 38 🔻     | 54     | 54 🔻   |
| 7       | 7 👻     | 23     | 23 🔻      | 39       | 39 🔻     | 55     | 55 👻   |
| 8       | 8 🔻     | 24     | 24 🔻      | 40       | 40 -     | 56     | 56 🔻   |
| 9       | 9 🔻     | 25     | 25 🔻      | 41       | 41 -     | 57     | 57 🔻   |
| 10      | 10 🔻    | 26     | 26 🔻      | 42       | 42 🔻     | 58     | 58 👻   |
| 11      | 11 🔻    | 27     | 27 🔻      | 43       | 43 🔻     | 59     | 59 🔻   |
| 12      | 12 🔻    | 28     | 28 🔻      | 44       | 44 🔻     | 60     | 60 🔻   |
| 13      | 13 🔻    | 29     | 29 🔻      | 45       | 45 🔻     | 61     | 61 -   |
| 14      | 14 🔻    | 30     | 30 🔻      | 46       | 46 🔻     | 62     | 62 🔻   |
| 15      | 15 🔻    | 31     | 31 🔻      | 47       | 47 🔻     | 63     | 63 🔻   |
| Apply   | CI      | ose    | Restore [ | Defaults |          |        |        |

步驟7。(可選)按一下**Restore Defaults**將DSCP Out值恢復為預設值。預設值是DSCP Out值與相應的DSCP In值相同時。

步驟8.在DSCP覆蓋表中按一下Apply。

| Trust Mode:            | 0 | CoS/802.1p      |
|------------------------|---|-----------------|
|                        | 0 | DSCP            |
|                        | e | CoS/802.1p-DSCP |
| Default Mode Status:   | 0 | Trusted         |
|                        | ۲ | Not Trusted     |
| Override Ingress DSCP: | ~ | Enable          |

步驟9.按一下**Apply**。